# CREALITY

# CR20 Pro 3D Printer Guide Book

This guide book is for standard CR20 Pro. Please plug the power cord into a three-hole power jack. Detailed instructions for use are available on the TF card.

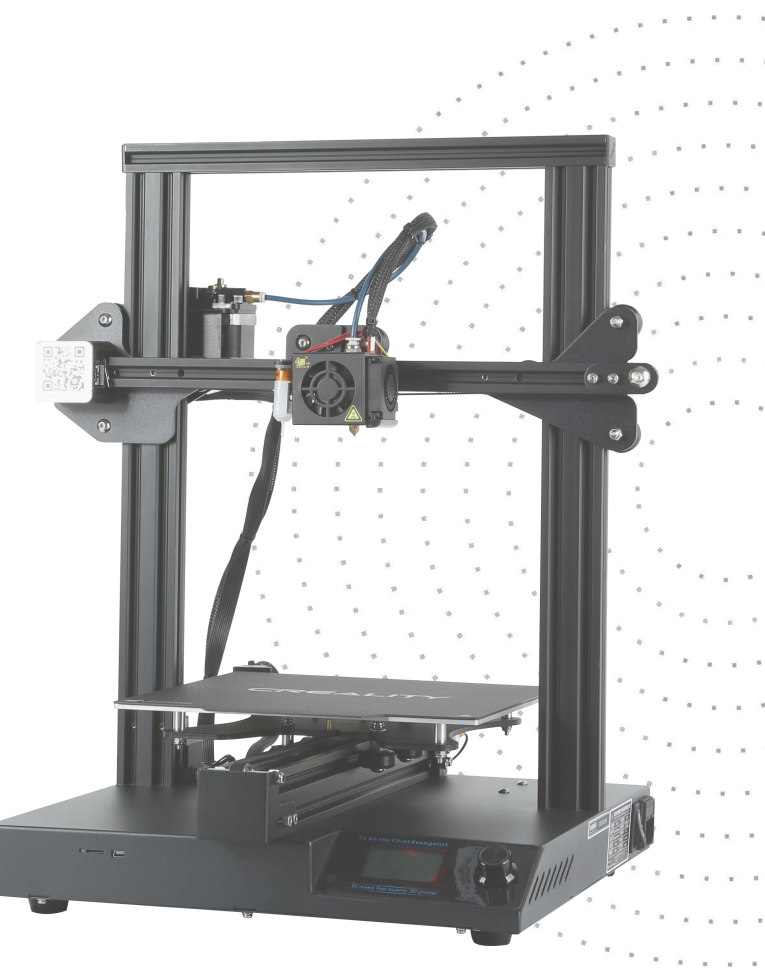

# NOTES

- 1. Do not use the printer any way other than described herein in order to avoid personal injury or property damage.
- 2. Do not place the printer near any heat source or flammable or explosive objects. We suggest placing it in a well-ventilated, low-dust environment.
- 3. Do not expose the printer to violent vibration or any unstable environment, as this may cause poor print quality.
- 4. Before using experimental or exotic filaments, we suggest using standard filaments such as ABS or PLA to calibrate and test the machine.
- 5. Do not use any other power cable except the one supplied. Always use a grounded three-prong power outlet.
- 6. Do not touch the nozzle or printing surface during operation as they may be hot. Keep hands away from machine while in use to avoid burns or personal injury.
- 7. Do not wear gloves or loose clothing when operating the printer. Such cloths may become tangled in the printers moving parts leading to burns, possible bodily injury, or printer damage.
- 8. When cleaning debris from the printer hotend, always use the provided tools. Do not touch the nozzle directly when heated. This can cause personal injury.
- 9. Clean the printer frequently. Always turn the power off when cleaning, and wipe with a dry cloth to remove dust, adhered printing plastics or any other material off the frame, guide rails, or wheels . Use glass cleaner or isopropyl alcohol to clean the print surface before every print for consistent results.
- 10. Children under 10 years of age should not use the printer without supervision.

# CONTENTS

Dear consumers,

Thank you for choosing our products. For the best experience, please read the instructions before operating the Printer. Our 3D team will always be ready to give you the best service. Please contact us via the phone number or e-mail address provided at the end when you encounter any problem with the Printer.

For a better experience in using our product, you may learn how to use the Printer in the following ways:

View the accompanied instructions and videos on the TF card.

Visit our official website at www.creality3d.cn You will find relevant software/hardware information, contact details and operation and maintenance instructions on the website.

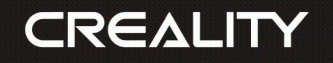

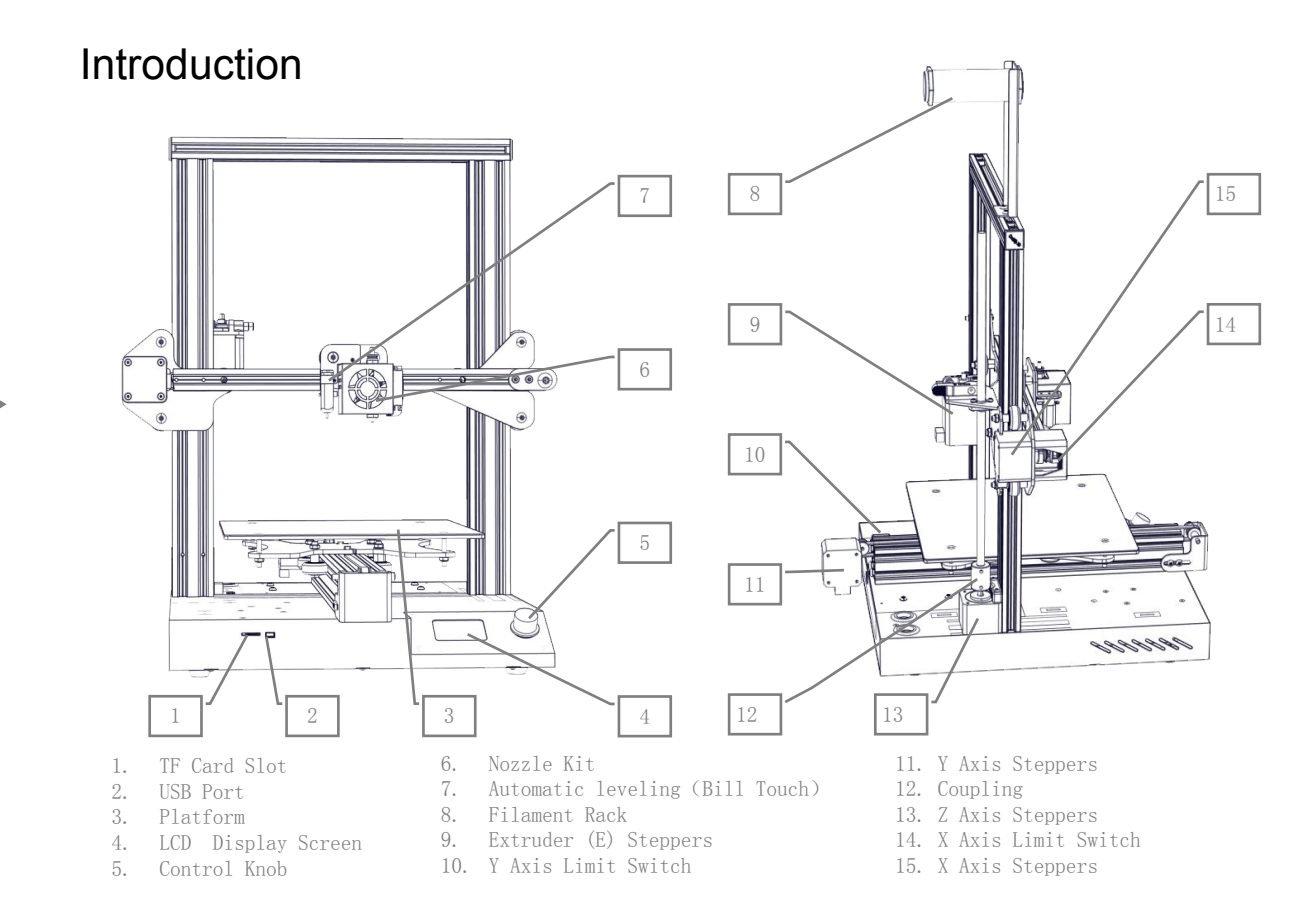

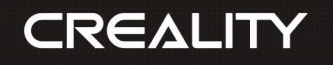

# **General List**

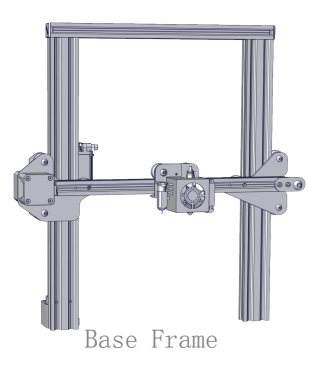

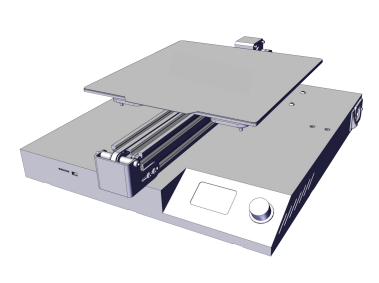

Gantry Frame

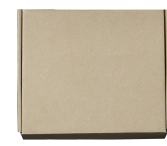

Tool Kit

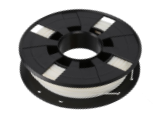

Sample Filament (200g)

2

#### ◆Tool List

| No. | Image | Name                     | Qty |
|-----|-------|--------------------------|-----|
| 1   |       | Scraper                  | 1   |
| 2   | <     | Diagonal Pliers          | 1   |
| 3   |       | TF Card & Card<br>Reader | 2   |
| 4   |       | Wrench & Screw<br>Driver | 8   |

| No. | Image | Name              | Qty |
|-----|-------|-------------------|-----|
| 5   |       | Nozzle Cleaner    | 1   |
| 6   |       | Rack Bracket      | 1   |
| 7   |       | Rack Tube         | 1   |
| 8   | 00    | Rack Tube<br>Nuts | 2   |

| No. | Image | Name                                  | Qty |
|-----|-------|---------------------------------------|-----|
| 10  |       | Spare Parts                           | 2   |
| 11  | P     | Power Cable                           | 1   |
| 12  | ĨĨĨĨ  | M5X25 Black Hex-Bolt<br>& Lock Washer | 4   |
| 13  |       | M4X8 Screw & M4<br>T-type Screw       | 4   |

CREALITY

Shenzhen Creality 3D Technology Co., LTD.

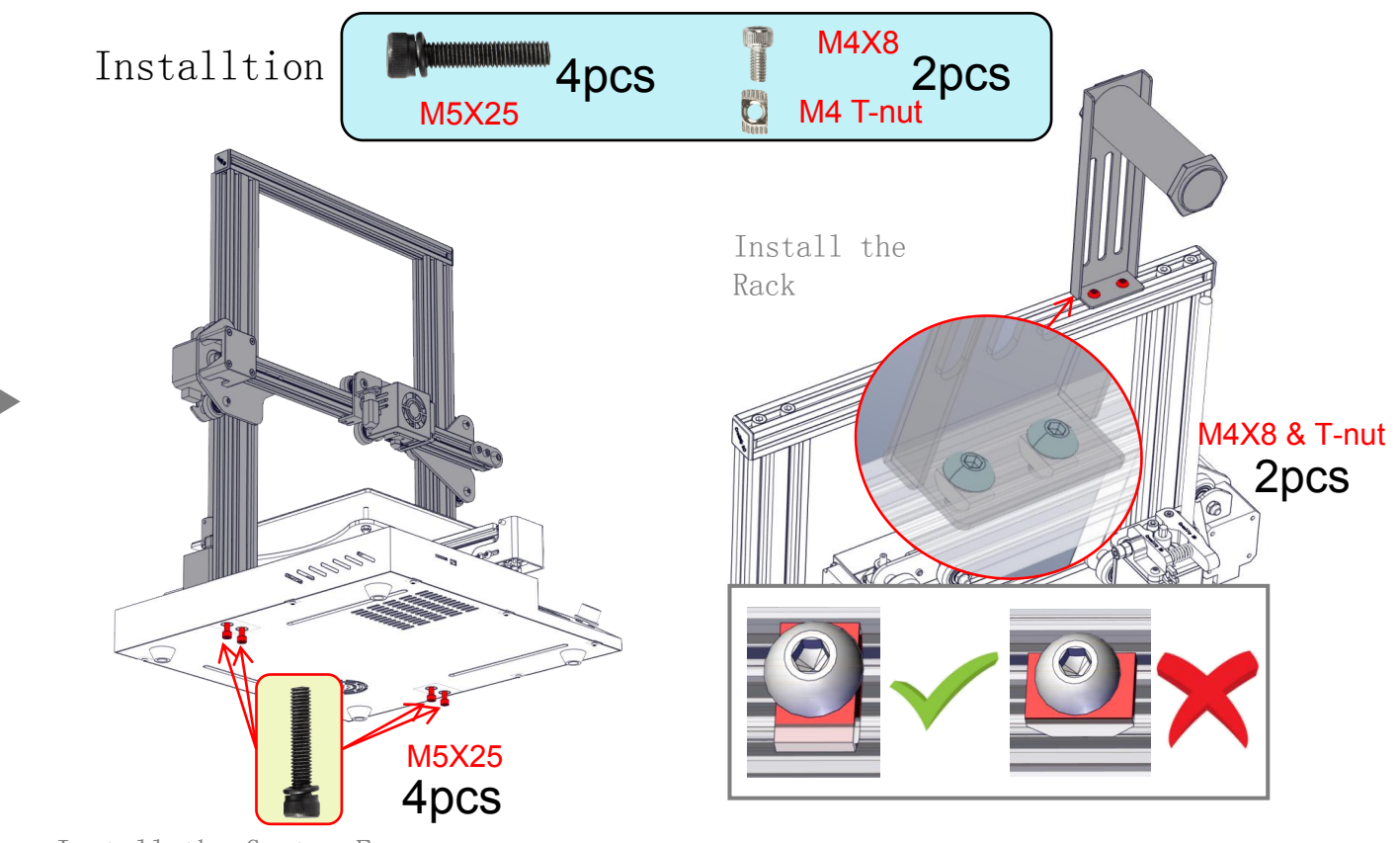

Install the Gantry Frame

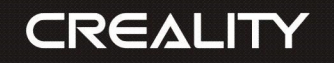

# Cable Connection

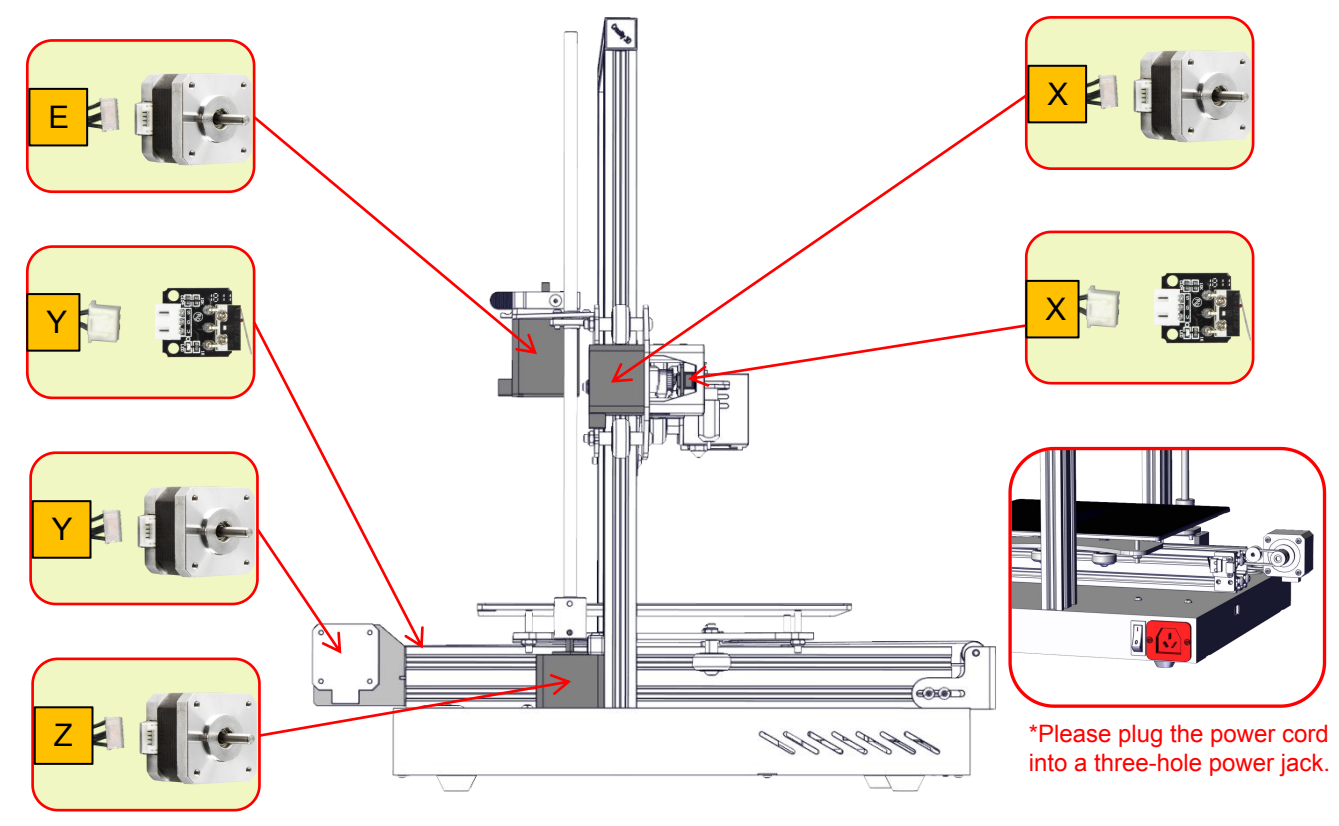

CREALITY

Shenzhen Creality 3D Technology Co., LTD.

#### Screen Information Set Temperature of the Nozzle Current Temperature of the Nozzle Print Rate Set Temperature of Model the Hot Bed Current Temperature of the Hot Bed Cooling Fan Speed 0º D. H 100% 📕 🔞 0:00 0% ww.jcxsw3d.com Current Location of Push:OK/Enter the Nozzle Sub Menu Print Progress Rotate:Change Option/Value Print Time Remaining Message

|                | Screen Op         | otions                                                            |
|----------------|-------------------|-------------------------------------------------------------------|
| Menu           | Sub Menu          | Explanation                                                       |
| Info Screen    | main              | Return                                                            |
|                | Disable Steppers  | Moving X Y Z axis by your hands                                   |
|                | Auto Home         | Return to the origin                                              |
|                | Preheat PLA       | Nozzle : 185℃ Bed: 45℃                                            |
|                | Preheat ABS       | Nozzle : 240℃ Bed: 70℃                                            |
| Prepare        | Cool down         | Close and cool down the nozzle                                    |
|                | BLTouch Self-Test |                                                                   |
|                | Set home offsets  |                                                                   |
|                | Move Axis         | Moving X Y Z axis or Extruder by given value                      |
|                | Temperature       | Heat the nozzle and the bed or<br>change fan speed by given value |
| Control        | Filament          |                                                                   |
|                | BLTouch           |                                                                   |
|                | Restore Failsafe  | Restore factory setting                                           |
| No SD card/    | Print from SD     |                                                                   |
| Init.SD-Card/  | Change SD-Card    | Select the printing model                                         |
|                | printing          | 5                                                                 |
|                | Speed             | Adjust percentage of printing speed                               |
|                | Nozzle            | Adjusting extrusion head temperature                              |
| Tune           | Bed               | Adjusting hot bed temperature                                     |
|                | Fan speed         | Adjust fan speed                                                  |
|                | Flow              | Adjust consumable flow percentage                                 |
|                | Change Filament   | Replace filament                                                  |
| Pause Printing |                   |                                                                   |
| Stop printing  |                   |                                                                   |

# Loading Filament

#### Preheat

#### Method 1

| Info screen | Ĵ |
|-------------|---|
| Prepare     | + |
| Control     | + |
| Language    | + |
| No SD card  | + |

#### Set home offsets Disable steppers Preheat PLA + Preheat ABS + BLTouch Self-Test

#### Method 2

| Info screen | Ĵ |
|-------------|---|
| Prepare     | + |
| Control     | + |
| Language    | + |
| No SD card  | + |

|   | Main        | 1 |
|---|-------------|---|
|   | Temperature | + |
| • | Motion      | + |
|   | Filament    | 4 |
|   | BLTouch     | 4 |

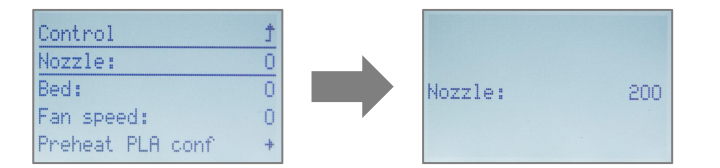

#### Feeding

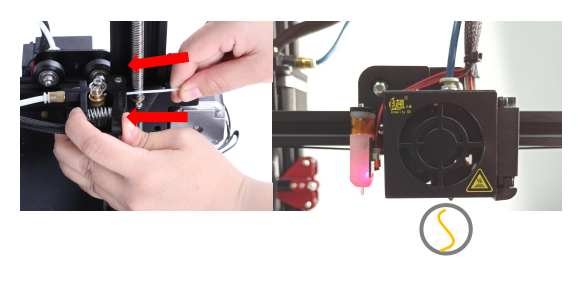

Press and hold the extruder lever then insert the 1.75mm filament through the small hole of the extruder. Continue feeding until you see filament come out the nozzle.

# Tip: How to Replace the Filament? 1. Cutting filament near the Extruder and slowly feed new filament until they are fed into the new filament. 2. Preheating the nozzle and withdraw the filament quickly and feed the new filament.

#### Bed Leveling

CREALITY

| Info screen 👌 | Main             | t |
|---------------|------------------|---|
| Prepare +     | Move axis        | + |
| Control +     | Auto home        |   |
| Language 👘 🔸  | Bed Leveling     | - |
| No SD card +  | Set home offsets |   |

1. Prepare  $\rightarrow$  Auto home, and wait to stop.

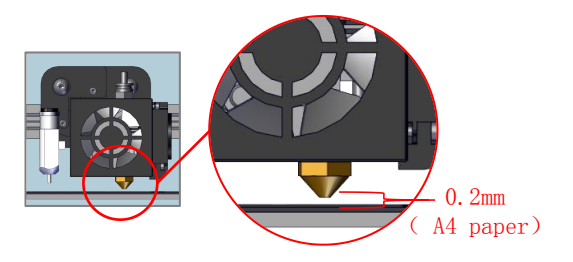

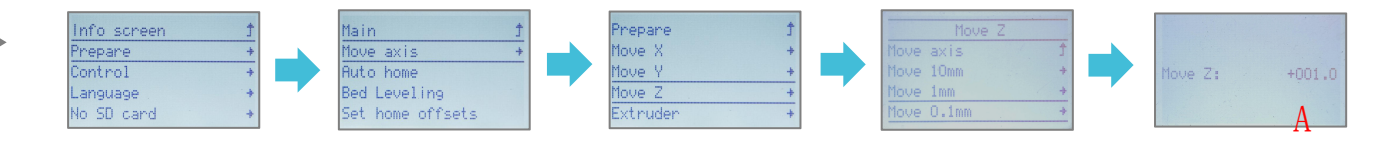

2. Prepare  $\rightarrow$  Move axis  $\rightarrow$  Move Z  $\rightarrow$  Move 0.1mm  $\rightarrow$  Rotate the knob until the distance between them is about 0.2mm (as a sheet of A4 paper), write down the value of A.

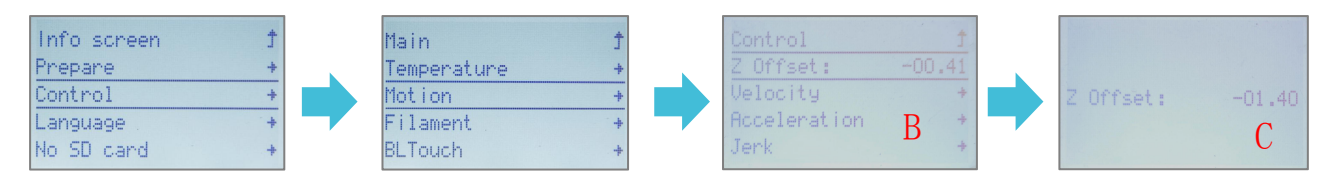

3. Control  $\rightarrow$  Motion  $\rightarrow$  Z Offset  $\rightarrow$  write down the value of B, then rotate the knob until it comes out as: C=B-A.

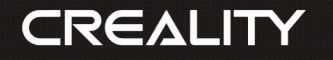

# Software Installation

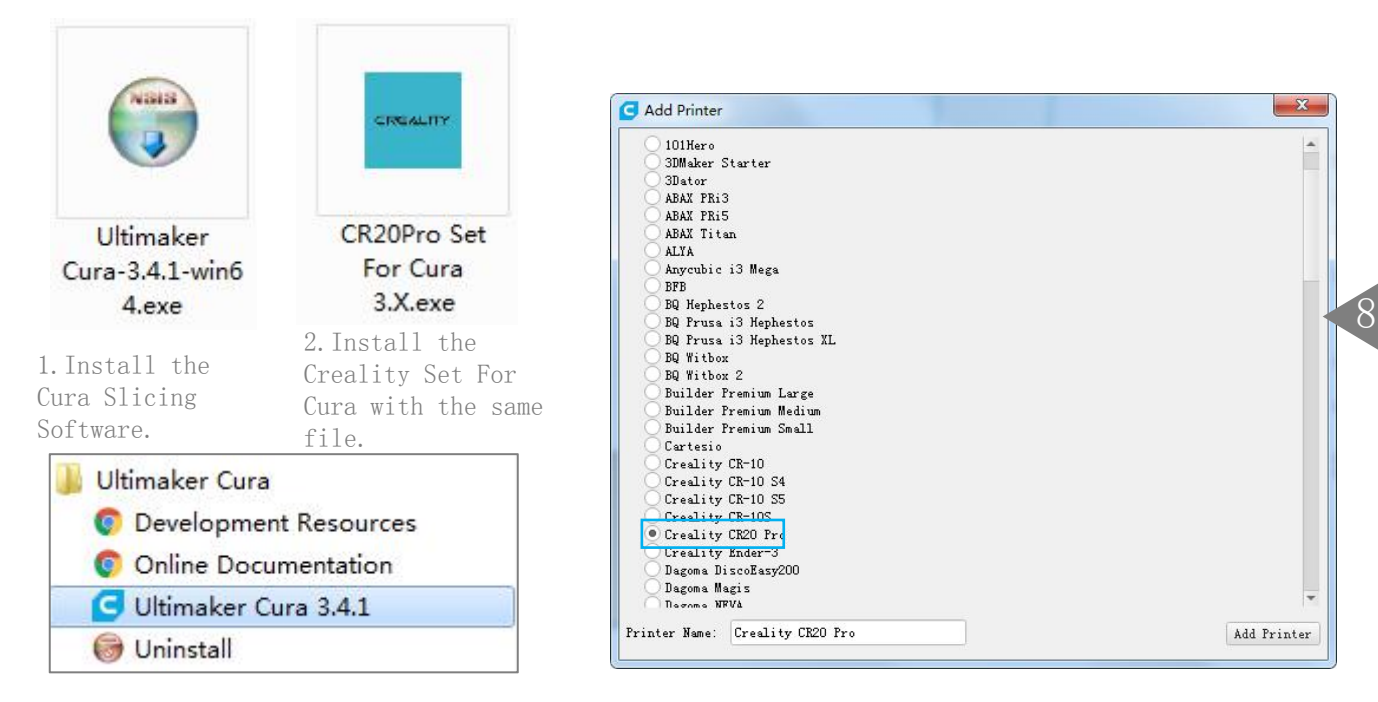

3. Start Cura from the Start Menu.

4. Select Creality CR20  $Pro \rightarrow Add$  Printer.

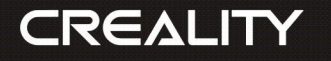

# For the first Printing

1. Slice

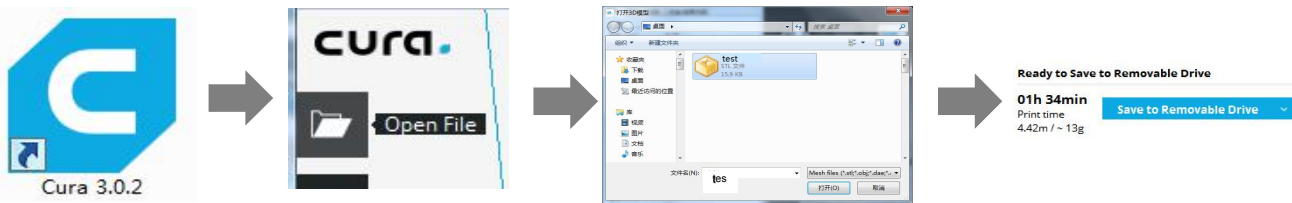

Open Cura  $\rightarrow$  Open File  $\rightarrow$  Select Model  $\rightarrow$  Slice Model  $\rightarrow$  Save to Removable Drive

#### 2. Printing

Insert the TF card

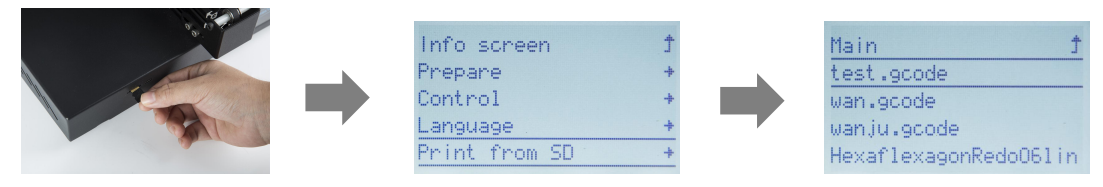

Select Print from SD  $\rightarrow$ Select the file to print

9

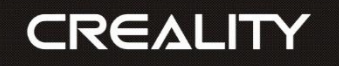

#### Troubleshooting

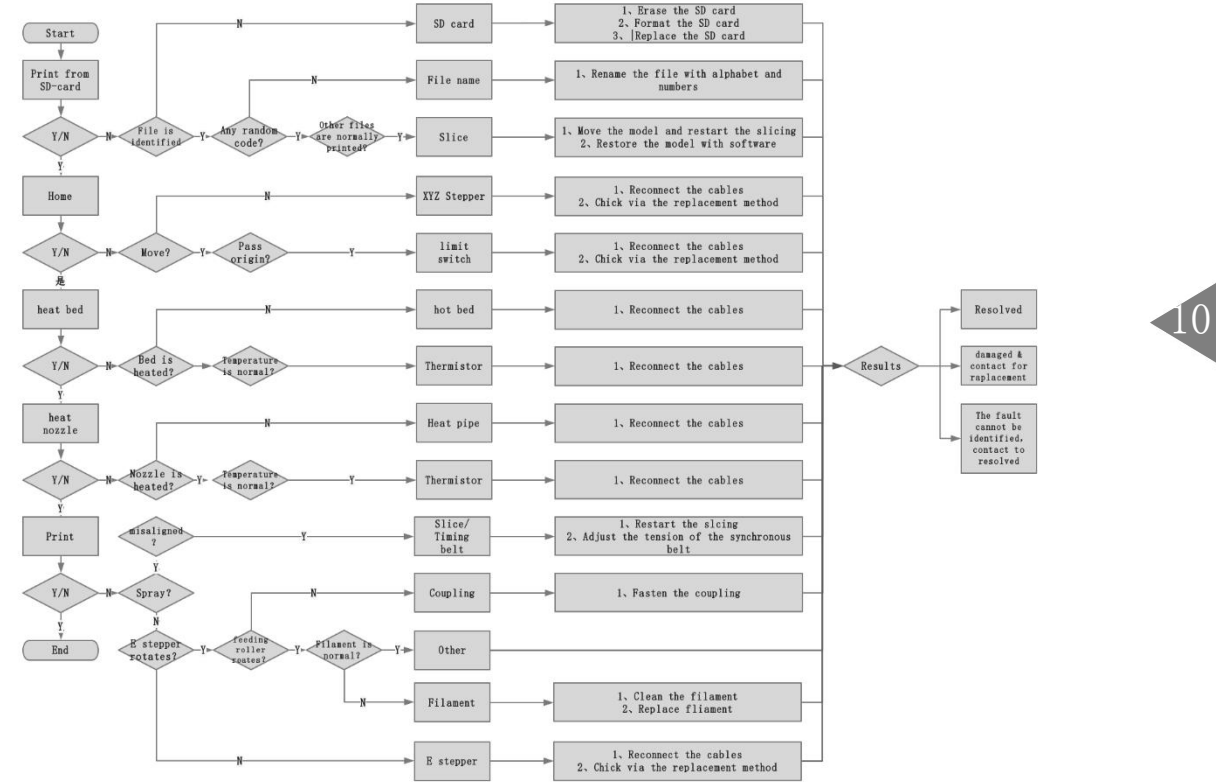

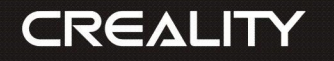

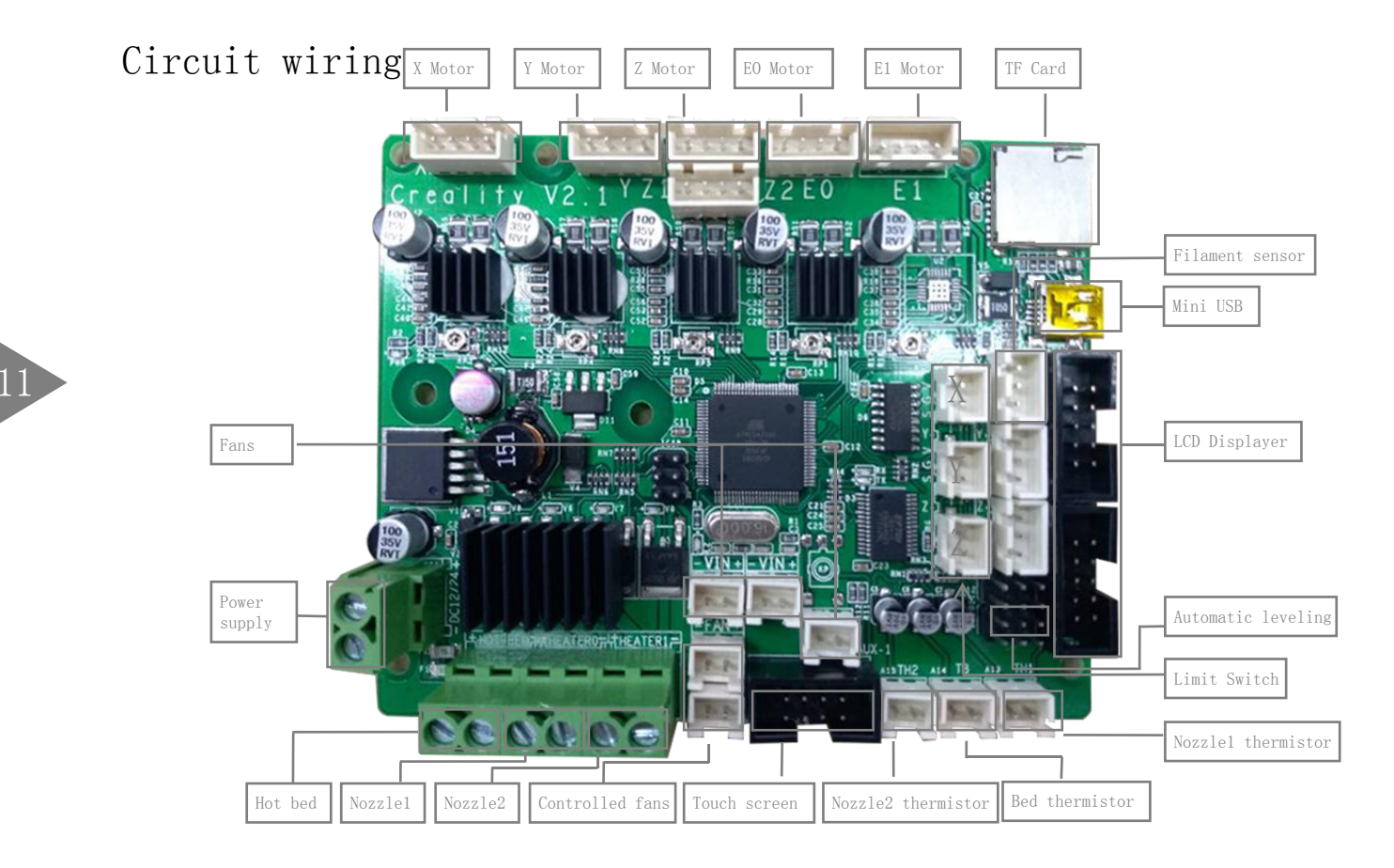

#### After- Sales Service

#### Service

1, The printer can be returned within seven days, 15 days replacement, one year warranty, lifetime maintenance.

#### Replacement requirement

1. The appearance of the product is intact, without damage, scratches, smudges, cracks, deformation, etc.;

2. Machine parts, tools and others are complete;

3, Provide a complete and valid purchase invoice and warranty, product number should be the same.

#### Warranty coverage

1. The following accessories are not included in the warranty coverage if they are not damaged by transportation: platform sticker; platform forming plate; acrylic cover; card reader and SD card; platform glass; USB cable; filament; rack and tools, etc.

2, Profile: Before we deliver the goods, we will do the machine test, so maybe there will be light scratch, or due to long-distance transportation, which scratch the profile a little bit. in the premise of not affecting the normal use, in principle, not within the scope of warranty;

3, Nozzle assembly (nozzle, heating block, throat pipe, heat sink, Teflon tube, etc.) warranty period is 3 months, if it is damage after the warranty expires, you need to purchase another one;

4, Motherboard, LCD display, power supply, hot bed, warranty period is 12 months, if there are quality problems, you can get free maintenance; over the warranty period, can be sent back to the original factory maintenance, the users need to bear the return shipping and maintenance costs;

5. Not included in warranty coverage:

- (1) It is not possible to provide an effective after-sales service card or serial number;
- (2) The whole machine and components exceed the warranty period;

(3) Equipment failure or damage caused by unauthorized modification of the equipment (private modification includes: 1. modification of the nozzle assembly; 2. modification of the machine structure; 3. use of third-party components; 4. use of third-party firmware procedures or change the original Factory firmware program, etc.);

- (4) Equipment failure or damage due to incorrect installation and use;
- (5) Equipment failure or damage caused by the use of the equipment in a working environment not specified by the product;
- (6) Equipment failure or damage due improper use (beyond workload, etc.) or maintenance (moisture, etc.);

(7) Equipment failure or damage due to the use of other branded components or low quality consumables.

#### Description of warranty freight

1, Can be returned within 7 days, In case of quality problem of the machine, the freight is borne by the manufacturer; if it is a nonquality problem return, the user must bear the freight, and need to deduct the corresponding machine damage costs and consumables costs; 2.7 days to 30 days, the freight shall be borne by the manufacturer if the goods need to be replaced or returned to the factory for maintenance due to quality problems; If the goods need to be replaced due to non-quality problems, the customer shall bear the freight. In principle, it is not allowed to exchange goods over 7 days without quality problems;

3, Within 1 - 3 months need to return to the factory for maintenance, if in case of the quality problem, the freight is borne by the user and the manufacturer, and does not charge any maintenance costs;

4, Within 3 - 12 months need to return to the factory for maintenance, the freight is borne by the user, If it is non-human damage, the spare parts and labor costs for maintenance shall not be charged.

Exceeding the warranty period, the user will bear the freight and maintenance costs, and the manufacturer provides technical support.

Special note: If you are a foreign user, we will take some special methods according to the actual situation to provide users with better after-sales service.

The final interpretation right belongs to Shenzhen Creality3D Technology Co., Ltd.!

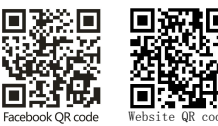

SHENZHEN CREALITY 3D TECHNOLOGY CO., LTD.

12/F, Block 3, JinChengYuan, Huafan Road, Tongsheng Community, Dalang, Longhua District, Shenzhen, China, 518109 Official Website :www.creality3d.cn Tel:+86 755-2103 4006 E-mail: info@creality3d.cn cs@creality3d.cn